# 重点能源资源品进出口监测应用 用户手册

2023 年

| 日期          | 版本   | 说明     | 作者 | 审核 | 批准 |
|-------------|------|--------|----|----|----|
| 2023年10月15日 | V1.0 | 用户操作手册 |    |    |    |
| 2023年12月22日 | V1.1 | 修改     |    |    |    |
|             |      |        |    |    |    |
|             |      |        |    |    |    |
|             |      |        |    |    |    |
|             |      |        |    |    |    |

版本信息记录

# 目 录

| 1 | 概ì         | 龙            | 1          |
|---|------------|--------------|------------|
|   | 1.1<br>1.2 | 编写目的参考资料     | . 1<br>. 1 |
| 2 | 重度         | 点能源资源品进出口监测  | 1          |
|   | 2.1        | 企业端          | . 1        |
|   |            | 2.1.1 登录     | . 1        |
|   |            | 2.1.2 公告信息   | . 3        |
|   |            | 2.1.3 企业基本信息 | . 3        |
|   |            | 2.1.4 合同报告   | . 6        |
|   |            | 2.1.5 合同查询   | 19         |
|   |            | 2.1.6 应用设置   | 22         |
|   |            |              |            |

# 1 概述

# 1.1 编写目的

编写本手册的主要目的是用户尽快掌握,并熟练使用重点能源资源品进出口监测应用的各项功能。

# 1.2 参考资料

无。

# 2 重点能源资源品进出口监测

- 2.1 企业端
- 2.1.1登录
- 2.1.1.1. 登录

企业用户需将本企业的基本信息通过纸质、电子邮件等资料上报至五矿商会。

五矿商会审核通过之后将企业系统账号、密码等资料电子邮件等方式回复给企业。

开通后,系统的用户名默认规则为: zyp+18 统一社会信息员代码的后 10 位。 通过商务部业务系统统一平台页面登录,登录地址:

https://ecomp.mofcom.gov.cn/loginCorp.html?loginGBTrust=0

如下图所示:

| 中华人民共和国商务部                                                                                                    | 商务部业务系统统一                                                                                                    | 平台企业端                                                                                                    |
|----------------------------------------------------------------------------------------------------|----------------------------------------------------------------------------------------------------|----------------------------------------------------------------------------------------------------|
| <ul> <li>账号登录</li> <li>▲ 请输入账号名称</li> <li>使用电子钥匙</li> <li>▲ 请输入密码</li> <li>○ 请输入验证码</li> <li>▲ か ? 、 和 看不清, 结</li> <li>□ 记住账号密码 <b>找回账号密码</b>?</li> <li>▲ 如果您还没有统一平台账号, <u>请注册</u>!</li> </ul> | <ul> <li>● 「「」」</li> <li>● 「」」</li> <li>● 「」</li> <li>● 「」</li> <li>● 「」</li> <li>●</li></ul> | <ul> <li>用户指南</li> <li>企业端操作手册</li> <li>正兼容设置</li> <li>电子钥匙使用说明</li> <li>客服电话</li> <li>010-67870108</li> <li>电子钥匙申请</li> <li>与更新</li> <li>驱动下载</li> <li>DRIVER DOWNLOAD</li> </ul> |

输入用户名、密码和验证码后,点击登录即可登录。

登录后,点击"进入应用"登录重点能源资源品进出口监测应用,如下图所

示:

| e 中华人民                                 | ; 共和国商<br>E OF THE PEOPLE'S REP | あ务部<br>JBLIC OF CHINA | 商务    | 部业务    | 系统统-     | 一平台企业端          |
|----------------------------------------|---------------------------------|-----------------------|-------|--------|----------|-----------------|
| 👱 您好!培训企业                              |                                 |                       | 首页 /  | 账号信息 / | 修改密码 / 🤇 | 在线助手 / 退出登录     |
| 我的业务                                   | ■ 我的应用                          |                       |       |        |          |                 |
|                                        |                                 |                       |       |        |          |                 |
| 70000000000000000000000000000000000000 | 应用名称:                           |                       |       |        |          | 查询              |
| 事项预约                                   |                                 | ស                     | 田夕段   |        | 低层鸣曲     | ta.⊮F           |
| 11 我的事项                                |                                 | 10                    | 山山口小山 |        | 门周祖吠     | 」<br>注意<br>1第1日 |
| 11 我的收藏                                | 重点能源资源。                         | 品进出口监测                |       |        | 对外贸易     | 进入应用            |
| <b>:::</b> 进度查询                        |                                 |                       |       |        |          |                 |
| 客服电话<br>010-67870108                   |                                 |                       |       |        |          |                 |
| <b>王</b> 我的网站                          |                                 |                       |       |        |          |                 |
| "互联网+政务服务"<br>调查问卷                     |                                 |                       |       |        |          |                 |

2.1.1.2. 待办事项

登录后,自动弹出待办事项,提示企业待填报信息,如下图所示:

此处的信息仅为提示,不会对合同的填报造成影响。

| ''''你你!           |   | 当前位  | 待办 (                             | 补填)事项提醒                                                 |          |  |
|-------------------|---|------|----------------------------------|---------------------------------------------------------|----------|--|
| 23年10月19日<br>退出应用 |   | Ⅲ 待机 | 货物装运、到港三个工作日内需填报装运和<br>填报情况进行处理。 | 货物装运、到港三个工作日内需填报装运和实际到港信息,请贵司尽快补填。近期将对未按规定<br>填报情况进行处理。 |          |  |
| 、生信自              |   |      | 统计项                              | 数量 ( 份 )                                                | 操作       |  |
|                   |   |      | 未填写装运合同                          | 0                                                       | ■査看 12項写 |  |
| 合同报告              | > |      | 未填写到港合同                          | 0                                                       | ■査看 12項写 |  |
| 合同查询              | > |      | 我司已阅读                            | 卖以上须知,会尽快补填信息,并保证今后按规定填报。                               |          |  |
| 全业基本信息            | > |      |                                  |                                                         |          |  |
| 立用设置              | > |      |                                  |                                                         |          |  |
|                   |   |      |                                  |                                                         |          |  |

# 2.1.2公告信息

公告信息,用列表的形式展示公告信息,并支持按标题和发布时间进行查询。 如下图所示:

| 欠迎您!               |   | 当前位置: 公告信息 > | 公告信息  |            |                                      |
|--------------------|---|--------------|-------|------------|--------------------------------------|
| 023年10月19日<br>退出应用 |   | 标题:          |       |            | 发布时间:                                |
| 公告信息               | > | Ⅲ 公告信息列表     |       |            |                                      |
| 公告信息               |   | 标题           | 来源    | 发布时间       | 内容                                   |
|                    |   | 合同信息初审待审核    | 商户管理端 | 2023-09-25 | 合同信息初审待审核。 日期:20230925 初审人:zypAdmin  |
| 合同报告               | > | 合同信息审核审核通过   | 商户管理端 | 2023-09-25 | 合同信息审核审核通过。 日期:20230925 审核人:zypAdmin |
| 合同查询               | > | 企业信息审核通过     | 商户管理端 | 2023-08-10 | 企业信息审核通过。 日期:20230810 审核人:管理员        |
| 企业基本信息             | > | 合同信息初审审核通过   | 商户管理端 | 2023-08-03 | 合同信息初审审核通过。 日期:20230803 初审人:管理员      |
| 应用设置               | > | 合同信息初审待审核    | 商户管理端 | 2023-08-02 | 合同信息初审待审核。 日期:20230802 初审人:zypAdmin  |
|                    |   | 合同信息审核审核通过   | 商户管理端 | 2023-08-02 | 合同信息审核审核通过。 日期:20230802 审核人:zypAdmin |
|                    |   | 企业信息审核通过     | 商户管理端 | 2023-07-31 | 企业信息审核通过。 日期:20230731 审核人:管理员        |

# 2.1.3企业基本信息

首次填报,需先在"企业基本信息"模块提交当前年度企业的基本信息。基本 信息填报审核通过后,即可开展合同的填报工作。

| ● <sup>₽₽人展</sup><br>业务系       | ≝共和<br>:统统   | ■ <sup>■●●●</sup>                                                 | 原资源品进出口监测                   | 企业端                 |     |  |  |  |  |  |
|--------------------------------|--------------|-------------------------------------------------------------------|-----------------------------|---------------------|-----|--|--|--|--|--|
| 欢迎您!                           |              | 当前位置: 合同查询 > <b>待办 ( 补填 ) 事项</b>                                  |                             |                     | 50: |  |  |  |  |  |
| 2023年11月14日<br>退出应用            |              | 三待办(补填)事项列表                                                       |                             |                     |     |  |  |  |  |  |
| 公告信息                           | >            | 统计项                                                               | 数量(份)                       | 操作                  |     |  |  |  |  |  |
| A 目 把 牛                        |              | 未填写装运合同                                                           | 0                           | 包查看 必填写             |     |  |  |  |  |  |
|                                | `            | 未填写到港合同                                                           | 0                           | ■查看 12項写            | -   |  |  |  |  |  |
| 合同查询                           | >            |                                                                   |                             |                     | Τ   |  |  |  |  |  |
| 企业基本信息                         | >            |                                                                   |                             |                     |     |  |  |  |  |  |
| 企业基本信息                         |              |                                                                   |                             |                     |     |  |  |  |  |  |
| 修改用户信息                         |              |                                                                   |                             |                     |     |  |  |  |  |  |
| 应用设置                           | >            |                                                                   |                             |                     |     |  |  |  |  |  |
| 主办单位 : 中华人民共和<br>网站管理 : 商务部电子商 | 国商务部<br>资和信息 | 8 网站标识码bm22000001 束ICP备05004093号<br>息化司 统一平台技术支持电话:88-10-67870108 | -1   ●京公网安音 11040102700091号 | <b>反</b> 政府网站<br>找错 |     |  |  |  |  |  |

### 2.1.3.1. 企业基本信息

(1) 首次填报

填写企业基本信息,填写后,点击【提交】,商会审核通过后,即可开展合同 的填报工作。企业信息需要年审。每年填报一次,年度填写以上年度上报日期计算, 超过一年则需重新填写。

| 中华人民共和<br>业务系统统     | 国商务部<br>──平台 | 重点能源资源       | 品进出口监测。      | 全业端           |            |
|---------------------|--------------|--------------|--------------|---------------|------------|
| 欢迎您!<br>2022年07月21日 | 当前位置: 企业基本信息 | > 企业基本信息     |              |               |            |
| 退出应用                | 年度           | 2023         | 企业代码         | 6540MA7J53BP7 |            |
| 八件信白、               | * 公司名称 ( 中 ) | 培训企业         | * 公司名称 ( 英 ) | Training Corp |            |
| 公告信息 >              | * 公司注册地址     | 北京           | * 公司实际地址     | 北京            |            |
| 合同报告 >              | * 公司电话       | 010-67800000 | * 公司传真       | 010-67800000  | $\uparrow$ |
| 合同查询 >              | * 公司联系人      | 小木           | * 公司联系人手机号   | 1380000000    |            |
| 企业基本信息 >            | * 公司邮箱       | test@126.com |              |               |            |
| 企业基本信息<br>修改用户信息    | * 公司简介       | 公司介绍         |              |               |            |
| 应用设置 >              | 审核意见         | -            |              |               |            |
|                     |              |              | 提交重置         |               |            |

审核通过后,企业基本信息提示: "XXXX 年企业信息已通过审核"。

注意:通过审核后,若未发生企业信息调整,请勿再次点击"提交",点击提 交后,商会需再次审核。

企业信息审核通过后。企业可开展合同填报工作。

| 欢迎您!                |   | 当前位置: 企业基本信息 | > 企业基本信息                                  |                                |                                 |
|---------------------|---|--------------|-------------------------------------------|--------------------------------|---------------------------------|
| 2023年11月14日<br>退出应用 |   | 如有问题,可找相关职   | 2023年企业信<br>《系人联系:原油010-85692836 铁矿石010-8 | 息已通过审核!<br>5692822铜精矿010-85692 | 827钾肥010-85692832稀土010-85692819 |
| 公告信息                | > | 年度           | 2023                                      | 企业代码                           | 9999400000560                   |
| 人口把生                |   | * 公司名称 ( 中 ) | 测试企业勿删                                    | * 公司名称 ( 英 )                   | TEST                            |
|                     |   | * 公司注册地址     | TEST                                      | * 公司实际地址                       | TEST                            |
| 合同查询                | > | * 公司电话       | TEST                                      | 公司传真                           | TEST                            |
| 企业基本信息              | > | * 公司联系人      | TEST                                      | * 公司联系人手机号                     | TEST-01                         |
| 企业基本信息              |   | * 公司邮箱       | 463714212@qq.com                          |                                |                                 |
| 修改用户信息              |   |              | TEST                                      |                                |                                 |
| 应用设置                | > | ^ 公可简介       |                                           |                                |                                 |
|                     |   | 审核意见         |                                           |                                |                                 |
|                     |   |              | 提交                                        | 重置                             |                                 |
| )/                  |   |              |                                           |                                |                                 |

(2) 可查看并修改企业信息。如下图所示:

| 欢迎您!                | _ | 当前位置: 企业基本信息 | > 企业基本信息                                                                                  |                                                                                |                                                                               |                       |  |  |  |  |  |
|---------------------|---|--------------|-------------------------------------------------------------------------------------------|--------------------------------------------------------------------------------|-------------------------------------------------------------------------------|-----------------------|--|--|--|--|--|
| 2023年03月24日<br>退出应用 |   |              | 企业信息已通过审核!                                                                                |                                                                                |                                                                               |                       |  |  |  |  |  |
|                     |   | 年度           | 2023                                                                                      | 企业代码                                                                           | 110010000040                                                                  |                       |  |  |  |  |  |
| 公告信息                | > | * 公司名称(中)    | 保正供应链管理股份有限公司                                                                             | * 公司名称(英)                                                                      | SAFE (SH) SCM CO.,LTD保正总部位于中国保正总部位:                                           |                       |  |  |  |  |  |
| 合同报告                | > | * 公司注册地址     | 中国(上海)自由贸易试验区港澳路239号1幢4层407室                                                              | * 公司实际地址                                                                       | 中国(上海)自由贸易试验区德林路387号保正总部位于                                                    |                       |  |  |  |  |  |
| 合同查询                | > | * 公司电话       | 02138751238保正总部位于中国保                                                                      | * 公司传真                                                                         | 021-38686960保正总部位于中国                                                          | $\overline{\uparrow}$ |  |  |  |  |  |
| 企业基本信息              | > | • 公司联系人      | 赵亚仙                                                                                       | * 公司联系人手机号                                                                     | 13817012578                                                                   |                       |  |  |  |  |  |
| 企业基本信息              |   | * 公司邮箱       | lishan@ec.com.cn                                                                          |                                                                                |                                                                               |                       |  |  |  |  |  |
| 修改用户信息              |   | * 公司简介       | 势,为国内外客户提供包括采购执行、合规咨询、国际运输、<br>业务洽谈原因未开展内保正总部位于中国(上海)自由贸易运<br>食品、化妆品物流服务,遵循公开、透明、专业、规范的标准 | 报关报检、专业仓储、增值服务<br>线验区(外高桥保税区),是一家<br>重,依托雄厚的物流基础设施、高                           | 、运输配送、分销代理等一站式集成服务。补充:因<br>新三板挂牌企业。公司自成立以来,始终专注于跨境<br>效的电子信息平台、强大的国际业务合作网络和专业 |                       |  |  |  |  |  |
| 应用设置                | > | 141018071    | 的服务团队优势,为国内外客户提供包括采购执行、合规咨询<br>务。补充:因业务治谈原因未开展内队优势,为国内外客户损<br>送、分销代理等一站式集成服务。补充:因业务洽谈原因未开 | 储、增值服务、运输配送、分销代理等一站式集成服<br>际运输、报关报检、专业仓储、增值服务、运输配<br>包括采购执行、合规咨询、国际运输、报关报检、专 > |                                                                               |                       |  |  |  |  |  |
|                     |   | 审核意见         | 通过                                                                                        |                                                                                |                                                                               |                       |  |  |  |  |  |
|                     |   |              | 提交                                                                                        | 重置                                                                             |                                                                               |                       |  |  |  |  |  |

# 2.1.3.2. 修改用户信息

可修改并保存用户信息。如下图所示:

| ÷<br>الا  | □华人民<br>业务系 | <sup>共和 </sup><br>统统 | <sup>国商务部</sup><br>一平台 | 能源资源品管理系          | <b>统</b> 企业端 |                |                         |
|-----------|-------------|----------------------|------------------------|-------------------|--------------|----------------|-------------------------|
| 欢迎您!      |             |                      | 当前位置: 企业基本信息           | > 修改用户信息          |              |                |                         |
| 2023年03月2 | 24日<br>应用   |                      | *统一社会信用代码              | 11001000004000000 | *企业名称        | 测试企业           |                         |
| 小生信息      | 1           | >                    | *统一平台用户名               | ZypCorp           | 用户真实姓名       | 12             |                         |
|           | <b>`</b>    |                      | 海关编码                   | 请输入海关编码           | 用户email      | 1212313@qq.com | $\overline{\mathbf{A}}$ |
| 台向报告      | ī           | >                    | 用户电话                   | 请输入用户电话           | 用户传真         | 请输入用户传真        | T                       |
| 合同查询      | ]           | >                    | *手机号                   | 13800138000       | *身份证号        | 234234234      |                         |
| 企业基本      | 信息          | >                    | 用户地址                   | 33                | *企业代码        | 110010000040   |                         |
| 企业基本信     | 信息          |                      |                        | 保存                | 关闭           |                |                         |
| 修改用户信     | 信息          |                      |                        |                   |              |                |                         |
| 应用设置      | Ì           | >                    |                        |                   |              |                |                         |

2.1.4合同报告

### 2.1.4.1. 新签合同

可添加分批新合同或者添加单次新合同。

分批新合同的填报流程:新增分批新合同一添加分合同一上报分合同一商会确 认一确认后可填报装运信息。

单次单次新合同填报流程:新增单次单次新合同一上报--商会确认一确认后可 填报装运信息。

### 2.1.3.1.1 添加分批新合同

点击"添加分批新合同",进入分批新合同页面。如下图所示:

| <b>()</b><br>中华人<br>业务题 | <sub>民共和</sub><br>系统统 | 国商务部<br>三一平台 | 重点能源     | 原资源品进     | <b>生出口监</b> | [初] 企业词 | 耑           |         |
|-------------------------|-----------------------|--------------|----------|-----------|-------------|---------|-------------|---------|
| 欢迎您!                    |                       | 当前位置: 合同报告   | 云 > 新签合同 |           |             |         |             |         |
| 2023年12月21日<br>退出应用     |                       | 审核状态:已均      | 直写待确认状态  | ✓ 是否分批新合同 | : <b>否</b>  |         | ź           | ធ       |
| 公告信息                    | >                     | Ⅲ 新签合同列表     | ł        |           |             |         | 添加单次新合同     | 添加分批新合同 |
| 合同报告                    | >                     | 合同号          | 批次号      | 商品名称      | 你           | 合同签订日期  | 合同数量        | 操作      |
| 新签合同                    |                       |              |          | 无查询       | 師結果数据!      |         |             |         |
| 实际装运                    |                       |              |          |           |             | 共0条 (   | 每页10条 共0页 0 | 0 确定    |
| 实际到港                    |                       |              |          |           |             |         |             |         |
| 报告事项变更                  |                       |              |          |           |             |         |             |         |
| 退回合同                    |                       |              |          |           |             |         |             |         |
| 合同查询                    | >                     |              |          |           |             |         |             |         |

(1) 在分批新合同列表页面,点击"添加分批新合同"。如下图所示:

| 合同号:         |      | 商品大类名      | 称:全部   |       | ▼<br>    | 甸      |
|--------------|------|------------|--------|-------|----------|--------|
| 分批新合同列表      |      |            |        |       | 添加分批新合同  | 返回新签合同 |
| 合同号          | 贸易方式 | 合同签订日期     | 商品大类名称 | 合同总数量 | 已申请分合同数量 | 操作     |
| 20231128     | 一般贸易 | 2023-11-30 | 铁矿石    | 1     |          | ③ 操作   |
| 来料加工         | 来料加工 | 2023-11-17 | 稀土     | 1     | 0.1      | ③ 操作   |
| <u>123</u>   | 一般贸易 | 2023-11-23 | 铁矿石    | 1     | 1        | ◎ 操作   |
| 202304040709 | 一般贸易 | 2023-11-29 | 铁矿石    | 0.1   |          | ③ 操作   |
| 2023111301   | 一般贸易 | 2023-11-16 | 铁矿石    | 1     | 0.11     | ۞ 操作   |

录入商品大类、合同号、合同签订日期、合同数量、合同签订日期、贸易方式、原 产地国、贸易国等,上传附件后,点击"保存"。如下图所示:

说明:原产地国、贸易国按实际填写后,在后续填写分合同时, 支持按分合

同的实际情况进行修改。

| 对外贸易经营者    | 测试企业请误删除   | 统一社会信用代码 | 999940000056000000 |
|------------|------------|----------|--------------------|
| * 商品大类名称   | 请选择商品大类名称  |          | ~                  |
| * 合同号      |            | * 贸易方式   | 请选择贸易方式 >          |
| * 合同数量(千克) | ٥          | * 合同签订日期 |                    |
| 报告日期       | 2023-12-21 |          |                    |
|            |            |          |                    |
| 备注         |            |          |                    |
|            |            |          |                    |
|            | 合同上传附件     | 保存关闭     |                    |
|            |            |          |                    |

如下图所示:

铁矿石添加页面,如下图所示:

| 对外贸易经营者     | 测试企业请误删除                                                                                                    | 统一社会信用代码    | 999940000056000000 |
|-------------|----------------------------------------------------------------------------------------------------|-------------|--------------------|
| * 商品大类名称    | 铁矿石                                                                                                    |             | ~                  |
| * 商品种类      |                                                                                                    | * 商品品位      |                    |
| * 国外供货商中文名称 |                                                                                                    | * 国外供货商英文名称 |                    |
| * 合同号       |                                                                                                    | * 贸易方式      | 请选择贸易方式 🗸          |
| * 贸易国/地区    | 选择                                                                                                    | 贸易国/地区2     | 选择重置               |
| *原产地国/地区    | 选择                                                                                                    | 原产地国/地区2    | 选择重置               |
| 原产地国/地区3    | 选择 重置                                                                                                    | 原产地国/地区4    | 选择重置               |
| * 合同数量(千克)  | Image: Second second second | * 合同签订日期    | <b>(</b>           |
| 报告日期        | 2023-12-21                                                                                                    |             |                    |
| 备注          |                                                                                                    |             |                    |
|             | 合同上传附件                                                                                                    | 保存关闭        |                    |

# 稀土添加页面,如下图所示:

| 对外贸易经营者     | 测试企业请误删除   | 统一社会信用代码     | 999940000056000000 |
|-------------|------------|--------------|--------------------|
| * 商品大类名称    | 稀土         |              | ~                  |
| * 国外进口商中文名称 |            | * 国外进口商英文名称  |                    |
| * 目的港       | 选择         | * 出口商品来源(公司) |                    |
| 稀土增值税专用发票号  |            |              |                    |
| * 合同号       |            | * 贸易方式       | 请选择贸易方式            |
| * 贸易国/地区    | 选择         | *原产地国/地区     | 选择                 |
| * 合同数量(千克)  | 0          | * 合同签订日期     |                    |
| 报告日期        | 2023-12-21 |              |                    |
| 备注          |            |              |                    |
|             | 合同上传附件     | 保存 关闭        |                    |

钾肥添加页面,如下图所示:

| 对外贸易经营者     | 测试企业请误删除   | 统一社会信用代码    | 999940000056000000 |
|-------------|------------|-------------|--------------------|
| * 商品大类名称    | 钾肥         |             | ~                  |
| * 商品种类      | 请选择商品种类 >  | * 商品品位      |                    |
| * 国外供货商中文名称 |            | * 国外供货商英文名称 |                    |
| * 合同号       |            | * 贸易方式      | 请选择贸易方式 >          |
| * 贸易国/地区    | 选择         | 贸易国/地区2     | 选择重置               |
| *原产地国/地区    | 选择         | 原产地国/地区2    | 选择重置               |
| 原产地国/地区3    | 选择重置       | 原产地国/地区4    | 选择重置               |
| * 合同数量(千克)  |            | * 合同签订日期    |                    |
| 报告日期        | 2023-12-21 |             |                    |
| 备注          |            |             |                    |
|             | 合同上传附件     | 保存关闭        |                    |

### 铜精矿添加页面,如下图所示:

| 对外贸易经营者     | 测试企业请误删除   | 统一社会信用代码    | 999940000056000000 |
|-------------|------------|-------------|--------------------|
| * 商品大类名称    | 铜精矿        |             | ~                  |
| * 商品品位      |            | *加工费定价      | 请选择加工费定价 🗸 🗸 🗸     |
| * 国外供货商中文名称 |            | * 国外供货商英文名称 |                    |
| * 合同号       |            | * 贸易方式      | 请选择贸易方式 >          |
| * 贸易国/地区    | 选择         | 贸易国/地区2     | 选择重置               |
| *原产地国/地区    | 选择         | 原产地国/地区2    | 选择重置               |
| 原产地国/地区3    | 选择重置       | 原产地国/地区4    | 选择重置               |
| * 合同数量(千克)  |            | * 合同签订日期    |                    |
| 报告日期        | 2023-12-21 |             |                    |
| 备注          |            |             |                    |
|             | 合同上传附件     | 保存关闭        |                    |

(2) 上报分批新合同。保存分批新合同,点击"操作"中的"上报",点击"上报"后,可直接填报分合同。"上报"前可对分批新合同开展修改或删除操作。如下图所示:

注意:上报前请务必检查合同数量信息,上报后无法修改。

#### 和国商务部 统一平台

# 重点能源资源品进出口监测 企业端

| 合同号:         |      | 商品大类名      | 称:全部   |       | , 📑      | 详情   |
|--------------|------|------------|--------|-------|----------|------|
| 三 分批新合同列表    |      |            |        |       | 添加分批新合同  | 删除   |
| 合同号          | 贸易方式 | 合同签订日期     | 商品大类名称 | 合同总数量 | 已申请分合同数量 | 上报   |
| 20231221     | 一般贸易 | 2023-12-22 | 铁矿石    | 10    |          |      |
| 20231128     | 一般贸易 | 2023-11-30 | 铁矿石    | 1     |          | ⑫ 操作 |
| 来料加工         | 来料加工 | 2023-11-17 | 稀土     | 1     | 0.1      | ⑫ 操作 |
| <u>123</u>   | 一般贸易 | 2023-11-23 | 铁矿石    | 1     | 1        | 戀 操作 |
| 202304040709 | 一般贸易 | 2023-11-29 | 铁矿石    | 0.1   |          | ۞ 操作 |
| 2023111301   | 一般贸易 | 2023-11-16 | 铁矿石    | 1     | 0.11     | ⑫ 操作 |

(3) 添加分合同

上报后,可直接添加分合同。在分批新合同列表中,点击"操作"可添加分合 同。一个分批新合同可以填报多个分合同。填报分合同时,需选择具体的商品码, 并填报分合同数量、合同规定装运期、预计货物抵港日期、合同签订日期、装运港、 装运数量、 报关数量等。如下图所示:

| 迎您!               | 当前位置: 合同报告 > <mark>长期</mark> | 合同   |            |        |              |                    |       |   |
|-------------------|------------------------------|------|------------|--------|--------------|--------------------|-------|---|
| 23年10月19日<br>退出应用 | 合同号:                         |      | 商品大类名      | 称: 全部  |              | •                  | 详情    |   |
| 、告信息 >            | 듣 长期合同列表                     |      |            |        |              | 添加长期台              | 添加分合同 | ] |
| 词报告 >             | 合同号                          | 贸易方式 | 合同签订日期     | 商品大类名称 | 合同总数量        | 已申请分合同数量           | 分合同列表 |   |
| 新签合同              | 20230803                     | 一般贸易 | 2023-08-03 | 铁矿石    | 803          | 1                  | ⑫ 操作  |   |
| 实际装运              | 07311347                     | 一般贸易 | 2023-07-31 | 原油     | 10,000       | 200                | <₿ 操作 |   |
| 实际到港<br>报告事项变更    |                              |      |            |        | 共 <b>2</b> 条 | 每页 <mark>10</mark> | 1 确定  |   |
| 昆回合同              |                              |      |            |        |              |                    |       |   |
|                   |                              |      |            |        |              |                    |       |   |

#### **黒**古 "滁加分合问",以铁矿有万例,分合问贝囬如下:

重要说明:填写分合同时,在分批新合同中已经填写的信息无需重复填报,同 时支持按实际情况修改贸易国、原产地国等信息,目前贸易方式不允许修改。其中 合同数量指的是分合同的数量,填写合同数量后,装运数量和报关数据默认等于合同数量,且不允许修改。在后续填写装运环节数据时,可按实际情况在一定范围(正 负15%)内调整装运数量,装运数量可拆分为装运明细,装运明细之和必须等于装 运数量,每条装运明细会自动生成许可证申领号,每个许可证申领号对应一份许可 证申请表,许可证申请表的数量为装运明细的数量。报关数量可在后续到港环节在 一定范围内进行调整。

(4) 添加分合同后,在分批新合同列表页面,点击"分合同列表",可查看具体的 分合同信息,分合同的合同号的规则为分批新合同号+流水号。后续,需点击"返 回新签合同",上报分合同。如下图所示:

<sub>国商务部</sub> [一平台

# 重点能源资源品进出口监测 企业端

| 合同号:         |      | 商品大类名      | 称:全部   |       | ▼        | 询     |
|--------------|------|------------|--------|-------|----------|-------|
| 分批新合同列表      |      |            |        |       | 添加分批新合同  | 详情    |
| 合同号          | 贸易方式 | 合同签订日期     | 商品大类名称 | 合同总数量 | 已申请分合同数量 | 添加分合同 |
| 20231221     | 一般贸易 | 2023-12-22 | 铁矿石    | 10    |          | 分合同列表 |
| 20231128     | 一般贸易 | 2023-11-30 | 铁矿石    | 1     |          | ◎ 操作  |
| 来料加工         | 来料加工 | 2023-11-17 | 稀土     | 1     | 0.1      | 🔅 操作  |
| <u>123</u>   | 一般贸易 | 2023-11-23 | 铁矿石    | 1     | 1        | 🔅 操作  |
| 202304040709 | 一般贸易 | 2023-11-29 | 铁矿石    | 0.1   |          | 🔅 操作  |
| 2023111301   | 一般贸易 | 2023-11-16 | 铁矿石    | 1     | 0.11     | ③操作   |

(5) 返回新签合同,在"是否分批新合同"处选择"是",找到分合同,点击"操 作"中的"合同确认",上报分合同。如下图所示:

| 欢迎您!                |   | 当前位置: 合同报告 > <mark>新签合</mark> 同 | Ð   |                   |        |            |         |
|---------------------|---|---------------------------------|-----|-------------------|--------|------------|---------|
| 2023年12月21日<br>退出应用 |   | 审核状态:已填写待确认状态                   | \$  | ✓ 是否分批新合同: 否<br>否 | ~      | 查询         |         |
| 公告信息                | > | Ⅲ 新签合同列表                        |     | 是                 |        | 添加单次新合同    | 添加分批新合同 |
| 合同报告                | > | 合同号                             | 批次号 | 商品名称              | 合同签订日期 | 合同数量       | 操作      |
| 新签合同                |   |                                 |     | 无查询结果数据!          |        |            |         |
| 实际装运                |   |                                 |     |                   | 共0条 每  | 页10条 共0页 0 | 0 确定    |
| 实际到港                |   |                                 |     |                   |        |            |         |
| 报告事项变更              |   |                                 |     |                   |        |            |         |
| 退回合同                |   |                                 |     |                   |        |            |         |
| 合同查询                | > |                                 |     |                   |        |            |         |

上报后,等待商会审核。商会审核通过后,数据自动显示在"实际装运"处, 可填报装运数量。

2.1.3.1.2 单次新合同

(1) 添加单批次合同

该列表显示已填写完成的新签合同信息。点击添加单批次合同,可录入单批次 合同的相关信息。如下图所示:

| 中华人民 ·<br>业务系统      | <sup>共和国商务部</sup><br>流统一平台 | β<br>Ì                    | 重点能源 | 资源品进出口出                 | <b><b><b></b> </b></b> | <u>1</u><br>1 |         |
|---------------------|----------------------------|---------------------------|------|-------------------------|------------------------|---------------|---------|
| 欢迎您!                | 当前位                        | 置: 合同报告 > <mark>新签</mark> | 洽同   |                         |                        |               |         |
| 2023年12月21日<br>退出应用 |                            | 审核状态:已填写待确认               | 从状态  | ▼ 是否分批新合同: <sup>否</sup> | ~                      | 宣〕            | D       |
| 公告信息                | 〉 듣 新                      | 签合同列表                     |      |                         |                        | 添加单次新合同       | 添加分批新合同 |
| 合同报告                | >                          | 合同号                       | 批次号  | 商品名称                    | 合同签订日期                 | 合同数量          | 操作      |
| 新签合同                |                            |                           |      | 无查询结果数据!                |                        |               |         |
| 实际装运                |                            |                           |      |                         | 共0条 每                  | 页10条 共0页 0    | 0 确定    |
| 实际到港                |                            |                           |      |                         |                        |               |         |
| 报告事项变更              |                            |                           |      |                         |                        |               |         |
| 退回合同                |                            |                           |      |                         |                        |               |         |
| 合同查询                | >                          |                           |      |                         |                        |               |         |
| 企业基本信息              | >                          |                           |      |                         |                        |               |         |
| 中日にあ                | 1                          |                           |      |                         |                        |               |         |

单批次合同录入信息。选择"商品名称",系统自动根据所选择的商品显示需 填报的信息项。已铁矿石为例,需填报的信息项如下:

| 对外贸易经营者     | 培训企业-修改名称 |         | 统一社会信用代码    | 91654004MA7J53BP71 |               |
|-------------|-----------|---------|-------------|--------------------|---------------|
| * 商品名称      | 铁矿石       | ~       | 报告日期        | 2023-10-19         |               |
| * 商品名称1     | 请选择商品代码   | ~       | * 商品描述      |                    |               |
| 商品名称2       | 请选择商品代码   | ~       | 商品描述        |                    |               |
| 商品名称3       | 请选择商品代码   | ~       | 商品描述        |                    |               |
| 商品名称4       | 请选择商品代码   | ~       | 商品描述        |                    |               |
| * 商品种类      | 请选择商品种类   | ~       | * 商品品位      |                    |               |
| * 国外供货商中文名称 |           |         | * 国外供货商英文名称 |                    |               |
| * 合同号       |           |         | * 贸易方式      | 请选择贸易方式            | ~             |
| * 贸易国/地区    |           | 选择      | 贸易国/地区2     | 选择                 | ¥ <b>1</b> ₩₩ |
| *原产地国/地区    |           | 选择      | 原产地国/地区2    | 选择                 | 筆畫            |
| 原产地国/地区3    | 选择        | 重畳      | 原产地国/地区4    | 选择                 | ¥ #2          |
| * 合同数量      |           |         | * 合同规定装运期   |                    | Ē             |
| * 预计货物抵港日期  |           | <b></b> | * 合同签订日期    |                    | <u> </u>      |
| * 装运港       |           | 选择      | * 装运数量      |                    |               |
| * 报关数量      |           |         |             |                    |               |
| 备注          |           |         |             |                    |               |
|             |           | 同上传附件   | <b>柴存</b>   |                    |               |

重要说明:填写合同数量后,装运数量和报关数据默认等于合同数量,且不允 许修改。在后续填写装运环节数据时,可按实际情况在一定范围(正负15%)内调 整装运数量。装运数量可拆分为装运明细,装运明细之和必须等于装运数量,每条 装运明细会自动生成许可证申领号,每个许可证申领号对应一份许可证申请表,许 可证申请表的数量为装运明细的数量。报关数量可在后续到港环节在一定范围内进 行调整。

录入填报信息、上传附件后,点击保存。

(2) 保存后,点击"操作"可查询详细、打印、修改和进行合同确认。如下图所示:

| 中华人居<br>业务系         | ≝共和<br>:统统 | 国商务部<br>三一平台   | 重点能源      | 资源品进出口      | ] <b>监测</b> 企业i | 耑           |      |
|---------------------|------------|----------------|-----------|-------------|-----------------|-------------|------|
| 欢迎您!                |            | 当前位置: 合同报告 > 第 | 签合同       |             |                 |             |      |
| 2023年12月21日<br>退出应用 |            | 审核状态:已填写待      | 认状态       | v 是否分批新合同:否 |                 | Ĩ           | 详情   |
| 公告信息                | >          | Ⅲ 新签合同列表       |           |             |                 | 添加单次新合同     | 修改   |
| 合同报告                | >          | 合同号            | 批次号       | 商品名称        | 合同签订日期          | 合同数量        | 合同确认 |
| 新签合同                |            | 202312212      | 202312212 | 未烧结铁矿砂及其精矿  | 2023-12-22      | 10          | ◎ 操作 |
| 实际装运                |            |                |           |             | 共1条             | 每页10条 共1页 1 | 1 确定 |
| 实际到港                |            |                |           |             |                 |             |      |
| 报告事项变更              |            |                |           |             |                 |             |      |
| 退回合同                |            |                |           |             |                 |             |      |
| 合同查询                | >          |                |           |             |                 |             |      |
| 企业基本信息              | >          |                |           |             |                 |             |      |

(3) 合同确认。

点击"合同确认"上报至商会,上报后,等待商会审核。商会审核通过后,数据自动显示在"实际装运"处,可填报装运数量。

注意: 合同确认前请务必检查报关口岸、贸易国、原产地国、合同数量等重要 信息,商会审核通过后,合同无法修改。

### 2.1.4.2. 实际装运

填写完新签合同上报至商会,商会确认后,即可开展装运信息的填报,该列表显示的是待填报装运信息。点击"操作"中的"装运"填写装运情况。如下图所示: **主只形源**(), **正**(), **正**(), **正**(), **正**(), **正**(), **正**(), **正**(), **正**(), **正**(), **正**(), **正**(), **正**(), **正**(), **正**(), **正**(), **正**(), **正**(), **正**(), **u**(), **u** 

| 合同号:         |              | 商品大类名称: 全部 | ~          | _      | <b>*</b> * |
|--------------|--------------|------------|------------|--------|------------|
| 商品名称:        |              |            |            |        |            |
| 三 实际装运列表     |              |            |            |        |            |
| 合同号          | 批次号          | 商品名称       | 合同签订日期     | 合同数量   | 操作         |
| 202308011031 | 202308011031 | 未烧结铁矿砂及其精矿 | 2023-08-31 | 1      | ◎ 操作       |
| 20230801     | 20230801     | 石油原油       | 2023-08-30 | 10     | 約 撮作       |
| 07311347-001 | 07311347-001 | 石油原油       | 2023-07-31 | 100    | 装运         |
| 20230731     | 20230731     | 石油原油       | 2023-07-31 | 10,000 | ◎ 操作       |

填写装运情况的页面如下,此处的报关数量和装运数量系统自动从新签合同处

带出,支持在一定范围内修改,补充实际装运日期、备注,填写完成后进行保存。 如下图所示:

| 实际装运详细                     |              |    |           |                        | ×       |
|----------------------------|--------------|----|-----------|------------------------|---------|
| 对外贸易经营者                    | 培训企业         |    | 企业代码      | 6540MA7J53BP7          |         |
| * 合同号                      | 202308011031 |    | * 商品名称1   | 未烧结铁矿砂及其精矿(2601111000) |         |
| * 装运港                      | 阿尔及利亚        | 选择 | *装运数量(千克) | 1                      |         |
| * 报关数量 ( <mark>千克</mark> ) | 1            |    | * 实际装运日期  |                        | <u></u> |
| * 报关口岸                     | 京关展览         | 选择 | * 预计抵港日期  | 2023-08-31             | <u></u> |
| 报关口岸2                      | 选择           | 重置 |           |                        |         |
| 备注                         |              |    |           |                        |         |
|                            |              | 保存 | E 关闭      |                        |         |

保存后,在实际装运列表中的"操作"显示"装运明细",,一份分合同或单 批次合同,可填写多份装运明细。一条装运明细对应一个许可证申领号。如下图所 示:

| 中华人民共和<br>业务系统统     | ■ 重点能源资源品进出口监测 <sub>企业端</sub> |              |            |            |             |           |
|---------------------|-------------------------------|--------------|------------|------------|-------------|-----------|
| 欢迎您!                | 当前位置: 合同报告 > <mark>实际</mark>  | 装运           |            |            |             |           |
| 2023年10月19日<br>退出应用 | 合同号:<br>商品名称:                 |              | 商品大类名称: 全部 | ~          |             | 重 询       |
| 公告信息 >              |                               |              |            |            |             |           |
| 合同报告 >              | Ⅲ 实际装运列表                      |              |            |            |             | V+>====/m |
| 新签合同                | 合同号                           | 批次号          | 商品名称       | 合同签订日期     | 合同数量        | 发运明细      |
| 实际装运                | <u>202308011031</u>           | 202308011031 | 未烧结铁矿砂及其精矿 | 2023-08-31 | 1           | ◎ 操作      |
| 实际到港                | <u>20230801</u>               | 20230801     | 石油原油       | 2023-08-30 | 10          | ③ 操作      |
| 报告事项变更              | 07311347-001                  | 07311347-001 | 石油原油       | 2023-07-31 | 100         | 操作        |
| 退回合同                | 20230731                      | 20230731     | 石油原油       | 2023-07-31 | 10,000      | ፟ 操作      |
| 合同查询 >              |                               |              |            | 共4条 (      | 每页10条 共1页 1 | 1 确定      |
| 企业基本信息 >            |                               |              |            |            |             |           |

点击"装运明细",选择"增加"可填写装运明细。填写后,点击保存。如下 图所示:

| 装运明细   |                                                                                                    | × |
|--------|----------------------------------------------------------------------------------------------------|---|
|        | در بهت المراقب المراقب المراقب المراقب المراقب المراقب المراقب المراقب المراقب المراقب المراقب المراقب المراقب |   |
| 实际装运数量 | 1.1                                                                                                    |   |
| 装运数量1  | 0.5                                                                                                    |   |
| 装运数量2  | 10                                                                                                    |   |
| 装运数量3  | 0.5                                                                                                    |   |
|        | 保存 关闭                                                                                                    |   |
|        |                                                                                                    |   |
|        |                                                                                                    |   |
|        |                                                                                                    |   |
|        |                                                                                                    |   |
|        |                                                                                                    |   |

保存后,在实际装运列表中的"操作"显示"装运确认",点击"装运确认"。 如下图所示:

| (前位置: 合同报告 > <mark>实)</mark> | <b>示装运</b>   |            |            |        |             |
|------------------------------|--------------|------------|------------|--------|-------------|
| 合同号:                         |              | 商品大类名称: 全部 | ~          |        | <b>*</b> >> |
| 商品名称:                        |              |            |            |        |             |
| 实际装运列表                       |              |            |            |        |             |
| 合同号                          | 批次号          | 商品名称       | 合同签订日期     | 合同数量   | 装运确认        |
| 202308011031                 | 202308011031 | 未烧结铁矿砂及其精矿 | 2023-08-31 | 1      | ☆ 操作        |
| 20230801                     | 20230801     | 石油原油       | 2023-08-30 | 10     | ႏ 操作        |
| 07311347-001                 | 07311347-001 | 石油原油       | 2023-07-31 | 100    | ႏ 操作        |
| 20230731                     | 20230731     | 石油原油       | 2023-07-31 | 10,000 | 操作          |

点击"装运确认"后,系统自动生成许可证申领号,数据自动传输至许可证系统,需凭借许可证申领号申请许可证,许可证申请表的数量是装运明细的数量,如

下图所示:

| 中华人民共和<br>业务系统统     | 国商务部                         | 重点能源                | 资源品进出口          | 监测 企业站     | 耑           |      |
|---------------------|------------------------------|---------------------|-----------------|------------|-------------|------|
| 欢迎您!                | 当前位置: 合同报告 > <mark>实际</mark> | 装运                  |                 |            |             |      |
| 2023年10月19日<br>退出应用 | 合同号:<br>商品名称:                |                     | 商品大类名称:全部       | ~          | ŧ           | 询    |
| 公告信息 >              |                              |                     |                 |            |             |      |
| 合同报告 >              | Ⅲ 实际装运列表                     | → 操作成功!             | 装运数据已经成功确认,您的许可 |            |             |      |
|                     | 合同号                          | 业中领号为<br>0310102,20 | D23080110310103 | 合同签订日期     | 合同数量        | 操作   |
| 新签合同 实际装运           | 20230801                     | 20230801            | 白油原油            | 2023-08-30 | 10          | ⑫ 操作 |
| 实际到港                | 07311347-001                 | 07311347-001        | 石油原油            | 2023-07-31 | 100         | 操作   |
| 报告事项变更              | 20230731                     | 20230731            | 石油原油            | 2023-07-31 | 10,000      | ፟ 操作 |
| 退回合同                |                              |                     |                 | 共3条 著      | 再页10条 共1页 1 | 1 确定 |
| 合同查询 >              |                              |                     |                 |            |             | WHAE |
| 人山甘子 左右 、           |                              |                     |                 |            |             |      |

# 2.1.4.3. 实际到港

填写完实际装运并确认后,即可开展到港信息的填报,该列表显示的是待填报 实际到港信息。点击操作可填写到港信息。如下图所示:

| 公告信息          | > |                   |            |                            |            |      |        |
|---------------|---|-------------------|------------|----------------------------|------------|------|--------|
| 合同报告          | > | Ⅲ 实际到港列表          |            |                            |            |      |        |
|               |   | 合同号               | 批次号        | 商品名称                       | 合同签订日期     | 合同数量 | 操作     |
| 长期合同          |   | 2303210001        | 2303210001 | 纯氯化钾                       | 2023-03-21 | 100  | ⑫ 操作   |
| 实际装运          |   | <u>2303200001</u> | 2303200001 | 平均粒度大于6.3mm的未烧结铁矿砂及<br>其精矿 | 2023-03-20 | 100  |        |
| 实际到港          |   | 铁矿石合同刚确认          | 铁矿石合同刚确认   | 未烧结铁矿砂及其精矿                 | 2023-03-20 | 1    | 谷 操作   |
| 报告事项变更退回合同    |   | 测试变更操作            | 测试变更操作     | 石油原油                       | 2023-03-20 | 1    | 到港打印   |
| 合同查询          | > | 2423人热风           | 2423人热风    | 石油原油                       | 2023-03-20 | 2    | - ◎ 操作 |
| 企业基本信息        | > | 2303170005        | 2303170005 | 纯氯化钾                       | 2023-03-17 | 100  | 戀 操作   |
| <u> 市田沿</u> 署 | Ś | K001-001          | K001-001   | 未烧结铁矿砂及其精矿                 | 2023-03-17 | 200  | ⑫ 操作   |
| 四田以且          | / | 测试铁矿石             | 测试铁矿石      | 平均粒度大于6.3mm的未烧结铁矿砂及<br>其精矿 | 2023-03-16 | 1    | 绿 操作   |
|               |   |                   |            |                            |            |      |        |

填写装运实际到港的页面如下,填写经营单位、实际抵港日期、提交提单, 填写完成后进行保存,<mark>此处可以根据实际情况在一定范围内调整报关数量</mark>。如下图 所示:

| 到港洋细        |             |                 | ;                      |
|-------------|-------------|-----------------|------------------------|
| 对外贸易经营者     | 测试企业请误删除    | 企业代码            | 9999400000560          |
| * 合同号       | w2023111901 | * 商品名称          | 未烧结铁矿砂及其精矿(2601111000) |
| * 报关数量 (千克) | 2           |                 |                        |
| 预计抵港日期      | 2023-12-19  | * 实际抵港日期        |                        |
| * 报关口岸      | 北京关区 选择     | 报关口岸2           | 京机场关 西晋                |
| 香注          | 223         |                 |                        |
|             | 提单附件上传 保    | 穿 重 <u>置</u> 关闭 |                        |

# 保存后,可上报到港信息。如下图所示:

| 欢迎您!                |   | 当前位置: 合同报告 > 实际 | 则港         |                            |            |      |      |   |
|---------------------|---|-----------------|------------|----------------------------|------------|------|------|---|
| 2023年03月23日<br>退出应用 |   | 合同号:<br>商品名称:   |            | 商品大类名称:全部                  | ~          |      | i 询  |   |
| 公告信息                | > |                 |            |                            |            |      |      |   |
| 合同报告                | > | Ⅲ 实际到港列表        |            |                            |            |      |      |   |
|                     |   | 合同号             | 批次号        | 商品名称                       | 合同签订日期     | 合同数量 | 上报打印 |   |
| 长期合同                |   | 2303210001      | 2303210001 | 纯氯化钾                       | 2023-03-21 | 100  | ☆ 操作 |   |
| 实际装运                |   | 2303200001      | 2303200001 | 平均粒度大于6.3mm的未烧结铁矿砂及<br>其精矿 | 2023-03-20 | 100  | ⑫ 操作 | 7 |
| 实际到港<br>报告事项变更      |   | 铁矿石合同刚确认        | 铁矿石合同刚确认   | 未烧结铁矿砂及其精矿                 | 2023-03-20 | 1    | ◎ 操作 |   |
| 退回合同                |   | 测试变更操作          | 测试变更操作     | 石油原油                       | 2023-03-20 | 1    | ⑫ 操作 |   |
| 合同查询                | > | 2423人热风         | 2423人热风    | 石油原油                       | 2023-03-20 | 2    | ⑫ 操作 |   |
| 企业基本信息              | > | 2303170005      | 2303170005 | 纯氯化钾                       | 2023-03-17 | 100  | 微操作  |   |
| 应用设置                | > | <u>K001-001</u> | K001-001   | 未烧结铁矿砂及其精矿                 | 2023-03-17 | 200  | ۞ 操作 |   |
|                     |   |                 |            |                            |            |      |      |   |

### 2.1.4.4. 报告事项变更

可变更新签、到港、装运的相关信息。如下图所示:

| 中华人民<br>业务系统         | <sup>共和</sup> 统统 | 国商务部<br>注一平台   | 能源资                | [源品管理系统                    | <b>花</b> 企业端 |      |      |                 |                         |
|----------------------|------------------|----------------|--------------------|----------------------------|--------------|------|------|-----------------|-------------------------|
| 欢迎您!                 |                  | 当前位置: 合同报告 > 指 | 告事项变更              |                            |              |      |      |                 |                         |
| 2023年03月23日<br>退出应用  |                  | 合同号:<br>商品名称:  |                    | 商品大类名称:全部合同状态:全部           |              | ~    | 宣诉   | <b>D</b>        |                         |
| 公告信息                 | >                |                |                    |                            |              |      |      |                 |                         |
| 合同报告                 | >                | Ⅲ 报告事项变更列表     | Ē                  |                            |              |      |      |                 | $\overline{\mathbf{T}}$ |
| 比期各日                 |                  | 合同号            | 批次号                | 商品名称                       | 合同签订日期       | 合同数量 | 合同状态 | 修改删除            |                         |
| <b>大畑</b> 百回<br>新签合同 |                  | 2303220002     | 2303220002         | 硫酸钾                        | 2023-03-22   | 100  | 实际装运 | 打印              |                         |
| 实际装运                 |                  | 2303220001     | 2303220001         | 纯氯化钾                       | 2023-03-22   | 100  | 新签合同 | ③ 操作            |                         |
| 实际到港                 |                  | 2303210001     | 2303210001         | 纯氯化钾                       | 2023-03-21   | 100  | 实际到港 | ⑫ 操作            |                         |
| 报告事项变更<br>退回合同       |                  | 2303200003-002 | 2303200003-00<br>2 | 未烧结铁矿砂及其精矿                 | 2023-03-20   | 50   | 新签合同 |                 |                         |
| 合同查询                 | >                | 2303200003-001 | 2303200003-00<br>1 | 平均粒度大于6.3mm的未烧结铁矿<br>砂及其精矿 | 2023-03-20   | 50   | 新签合同 | <sup>②</sup> 操作 |                         |

# 2.1.4.5. 退回合同

列表展示的是商会退回的合同信息,可对信息进行删除或修改的操作。如下图 所示:

| 中华人民共和<br>业务系统组     | <sup>#人 展 # 和 III 商 # # # # # # # # # # # # # # # # #</sup> |                                |                     |            |      |              |  |  |
|---------------------|-------------------------------------------------------------|--------------------------------|---------------------|------------|------|--------------|--|--|
| 欢迎您!                | 当前位置: 合同报告 > 退回合                                            | 同                              |                     |            |      |              |  |  |
| 2023年03月23日<br>退出应用 | 合同号:<br>商品名称:                                               |                                | 商品大类名称:全部           |            |      | ž 询          |  |  |
| 公告信息 >              |                                                             |                                |                     |            |      |              |  |  |
| 合同报告 >              | Ⅲ 退回合同列表                                                    |                                |                     |            |      |              |  |  |
|                     | 合同号                                                         | 批次号                            | 商品名称                | 合同签订日期     | 合同数量 | 操作           |  |  |
| 大期合问新签合同            | <u>2342323234232323423232-</u><br><u>003</u>                | 234232323423232<br>3423232-003 | 硅灰石                 | 2023-03-16 | 2    | 袋 操作         |  |  |
| 实际装运                | werwe-001                                                   | werwe-001                      | 平均粒度大于6.3mm的未烧结铁矿砂及 | 2023-03-13 | 1    | 刪除浏览         |  |  |
| 实际到港                | werwe oo t                                                  | WCIWC-001                      | 其精矿                 | 2020-00-10 |      | 2KDVI VENERR |  |  |
| 报告事项变更              | 2302270005                                                  | 2302270005-01                  | 铜矿砂及其精矿             | 2023-02-27 | 1    | - ◎ 操作       |  |  |
| 退回合同                | ceshihetongtuihui                                           | ceshihetongtuihui-<br>01       | 石油原油                | 2023-02-21 | 2    | ◎ 操作         |  |  |
| 合同查询 >              | 23021305                                                    | 23021305-01                    | 硅灰石                 | 2023-02-13 | 1    | 心 操作         |  |  |

# 2.1.5合同查询

# 2.1.5.1. 合同查询

查询项: 合同号、商品大类名称、商品描述、状态。如下图所示:

| 中华人民共和<br>业务系统统     | ■ <sup>■</sup> 能源资源品管理系统 企业端 |                    |                            |            |      |      |     |
|---------------------|------------------------------|--------------------|----------------------------|------------|------|------|-----|
| 欢迎您!                | 当前位置: 合同查询 > 🗧               | 合同查询               |                            |            |      |      |     |
| 2023年03月23日<br>退出应用 | 合同号:                         |                    | 商品大类名称:全部<br>状态:全部         |            | ~    | 查询   |     |
| 公告信息 >              | PERHAPAL 1                   |                    | 9031                       |            |      |      |     |
| 合同报告 >              | Ⅲ 合同查询列表                     |                    |                            |            |      |      |     |
| 合同査询 >              | 合同号                          | 批次号                | 商品名称                       | 合同签订日期     | 合同数量 | 状态   | 操作  |
|                     | 2303220002                   | 2303220002         | 硫酸钾                        | 2023-03-22 | 100  | 实际装运 | 合打印 |
| 合同查询                | 2303220001                   | 2303220001         | 纯氯化钾                       | 2023-03-22 | 100  | 新签合同 | 合打印 |
| 变更量调<br>许可证申领号查询    | 2303210001                   | 2303210001         | 纯氯化钾                       | 2023-03-21 | 100  | 实际到港 | 日日日 |
| 待办(补填)事项<br>专植写赞远合同 | 2303200003-002               | 2303200003-00<br>2 | 未烧结铁矿砂及其精矿                 | 2023-03-20 | 50   | 新签合同 | 日本  |
| 未填写到港合同             | 2303200003-001               | 2303200003-00<br>1 | 平均粒度大于6.3mm的未烧结铁矿<br>砂及其精矿 | 2023-03-20 | 50   | 新签合同 | 合打印 |

### 2.1.5.2. 变更查询

查询项: 合同号、商品大类名称、商品描述、状态。如下图所示:

| 欢迎您!                | 当前位置: 合同查询 >      | · 变更查询      |                            |                               |            |      |      |     |
|---------------------|-------------------|-------------|----------------------------|-------------------------------|------------|------|------|-----|
| 2023年03月24日<br>退出应用 | 合同号:<br>商品描述:     |             | 商品大类名                      | 称:<br>全部<br>态: <del>全</del> 部 |            | v    | 查询   |     |
| 公告信息 >              |                   |             |                            |                               |            |      |      |     |
| 合同报告 >              | Ⅲ 变更查询列表          |             |                            |                               |            |      |      |     |
| 合同査询 >              | 合同号               | 批次号         | 商品名称                       | 合同签订日期                        | 变更日期       | 合同数量 | 状态   | 操作  |
|                     | 2303220002        | 2303220002  | 硫酸钾                        | 2023-03-22                    | 2023-03-22 | 100  | 实际装运 | 合打印 |
| 合同查询  变更查询          | <u>2303220001</u> | 2303220001  | 纯氯化钾                       | 2023-03-22                    | 2023-03-22 | 100  | 新签合同 | 合打印 |
| 许可证申领号查询            | 2303210001        | 2303210001  | 纯氯化钾                       | 2023-03-21                    | 2023-03-21 | 100  | 实际装运 | 日打印 |
| 待办(补填)事项            | 2303170006        | 2303170006  | 硫酸钾                        | 2023-03-17                    | 2023-03-20 | 100  | 实际装运 | 合打印 |
| 未填写装运合同             | 测试稀土到港            | 测试稀土到港      | 未膨胀的蛭石及珍珠岩                 | 2023-03-25                    | 2023-03-20 | 1    | 实际装运 | 合打印 |
| *項与到港合同<br>企业基本信息 > | <u>2303170001</u> | 2303170001  | 平均粒度大于6.3mm的未烧结<br>铁矿砂及其精矿 | 2023-03-17                    | 2023-03-17 | 100  | 实际装运 | 日打印 |
| 应田设置 >              | 23021300          | 23021300-01 | 其他稀土金属矿                    | 2023-02-13                    | 2023-03-17 | 11   | 实际装运 | 合打印 |
|                     | 23021301          | 23021301-01 | 其他稀土金属矿                    | 2023-02-13                    | 2023-03-17 | 1    | 实际装运 | 合打印 |

# 2.1.5.3. 许可证申领号查询

查询项: 合同号、状态。如下图所示:

| 中华人民:<br>业务系统       | A B # 和 II 商 # B         能源资源品管理系统 企业端 |                       |                    |      |      |            |       |            |    |
|---------------------|----------------------------------------|-----------------------|--------------------|------|------|------------|-------|------------|----|
| 欢迎您!                |                                        | 当前位置: 合同查询 > 许可证申领号查询 |                    |      |      |            |       |            |    |
| 2023年03月24日<br>退出应用 |                                        | 合同号:                  |                    |      | 状态   | : 有效       | v     | 查询         |    |
| 公告信息                | >                                      | 듣 许可证申领号音             | 皆间列表               |      |      |            |       |            |    |
| 合同报告                | >                                      | 合同号                   | 许可证申领号             | 许可证号 | 发证日期 | 商品名称       | 装运数量  | 预计抵港时间     | 状态 |
| 合同查询                | >                                      | 铁矿石合同刚确认              | 铁矿石合同刚<br>确认0101   |      |      | 未烧结铁矿砂及其精矿 | 1     | 2023-03-20 | 有效 |
| 合同查询                |                                        | 稀土长期合同-003            | 稀土长期合同-<br>0030101 |      |      | 其他稀土金属矿    | 1     | 2023-03-16 | 有效 |
| 许可证申领号查询            |                                        | 稀土长期合同-002            | 稀土长期合同-<br>0020101 |      |      | 硅灰石        | 1     | 2023-03-16 | 有效 |
| 待办(补填)事项<br>未填写装运合同 |                                        | 稀土长期合同-001            | 稀土长期合同-<br>0010101 |      |      | 未膨胀的蛭石及珍珠岩 | 1     | 2023-03-16 | 有效 |
| 未填写到港合同             |                                        | 直接审核                  | 直接审核01             |      |      | 石油原油       | 876.1 | 2023-01-28 | 有效 |

# 2.1.5.4. 待办(补填)事项

可查看、填写装运合同、到港合同信息等。如下图所示:

| 欢迎您!                |   | 当前位置: 合同查询 > <mark>待办 ( 补填 ) 事项</mark> |       |          |                         |  |  |  |  |
|---------------------|---|----------------------------------------|-------|----------|-------------------------|--|--|--|--|
| 2023年03月24日<br>退出应用 |   | □ 待办(补填)事项列表                           |       |          |                         |  |  |  |  |
| 公告信息                | > | 统计项                                    | 数量(份) | 操作       |                         |  |  |  |  |
|                     |   | 未填写装运合同                                | 3     | 見査看 ☑填写  | $\overline{\mathbf{A}}$ |  |  |  |  |
| 台向报告                | > | 未填写到港合同                                | 28    | 电查看 2月填写 | T                       |  |  |  |  |
| 合同查询                | > |                                        |       |          |                         |  |  |  |  |
| 合同查询                |   |                                        |       |          |                         |  |  |  |  |
| 变更查询                |   |                                        |       |          |                         |  |  |  |  |
| 许可证申领号查询            |   |                                        |       |          |                         |  |  |  |  |
| 待办(补填)事项            |   |                                        |       |          |                         |  |  |  |  |
| 未填写装运合同             |   |                                        |       |          |                         |  |  |  |  |
| 未填写到港合同             |   |                                        |       |          |                         |  |  |  |  |

## 2.1.5.5. 未填写装运合同

可按合同号查询未填写装运合同。如下图所示:

| 欢迎您!                |   | 当前位置: 合同查询 > <mark>未填写装运合同</mark> |         |                    |                       |
|---------------------|---|-----------------------------------|---------|--------------------|-----------------------|
| 2023年03月24日<br>退出应用 |   | 合同号:                              |         | 查询                 |                       |
| 公告信息                | > | Ⅲ 未填写装运合同列表                       |         | 导出                 |                       |
| 合同报告                | > | 合同号                               | 装运期     | 装运规定日期             | $\overline{\uparrow}$ |
| 合同查询                | > | 23020901                          | 2023-02 | 2023-03-10         |                       |
| 合同查询                |   | 测试初审退回                            | 2023-01 | 2023-02-01         |                       |
| 变更查询                |   | 23020900                          | 2023-02 | 2023-03-01         |                       |
| 许可证申领号查询            |   |                                   |         | 共3条 每页10条 共1页 1 确定 |                       |
| 待办(补填)事项            |   |                                   |         |                    |                       |
| 未填写装运合同             |   |                                   |         |                    |                       |
| 未填写到港合同             |   |                                   |         |                    |                       |

# 2.1.5.6. 未填写到港合同

可按合同号查询未填写到港合同。如下图所示:

| 欢迎您!                | 当前位置: 合同查询 > <mark>未填写到港合同</mark> |            |            |
|---------------------|-----------------------------------|------------|------------|
| 2023年03月24日<br>退出应用 | 台阿号:                              |            | 查询         |
| 公告信息 >              | 듣 未填写到港合同列表                       |            | 导出         |
| 合同报告 >              | 合同号                               | 预计到港日期     | 到港规定日期     |
| 合同查询 >              | <u>23013003</u>                   | 2023-01-30 | 2023-01-31 |
| 合同查询                | 2307070001                        | 2023-02-07 | 2023-02-08 |
| 变更查询                | 23021300                          | 2023-02-13 | 2023-03-15 |
| 许可证申领号查询            | 23021302                          | 2023-02-13 | 2023-03-15 |
| 待办(补填)事项            | 23021404                          | 2023-02-14 | 2023-03-16 |
| 未填写装运合同             | 2302150001                        | 2023-02-15 | 2023-03-17 |
| 未填写到港合同             | 2302150002                        | 2023-02-15 | 2023-03-17 |
| 企业基本信息 >            | <u>202301070001</u>               | 2023-01-07 | 2023-01-10 |

# 2.1.6应用设置

# 2.1.6.1. 进入业务大厅

点击应用设置中的进入业务大厅,退回到商务部业务系统统一平台业务大厅, 如下图所示:

| 中华人民<br>MINISTRY OF COMMERC     | ; 共和国商务部<br>E OF THE PEOPLE'S REPUBLIC OF CHINA | 商务部     | 业务系统统一平                | 台企业端         |               |
|---------------------------------|-------------------------------------------------|---------|------------------------|--------------|---------------|
| 💄 您好!ZypCorp11                  |                                                 | 首页 / 账号 | 信息 / 修改密码 / 在线助手       | / 退出登录       |               |
| ■ 我的业务<br>:: 我的应用               | ■ 我的应用                                          |         |                        |              |               |
| ∷ 增加应用                          | 应用名称:                                           |         |                        | 查询           |               |
| ::: 事项预约                        |                                                 | 应用名称    | 所属版块                   | 操作           |               |
|                                 | 能源资源品系统                                         |         | 对外贸易                   | 进入应用         |               |
| 客服电话<br>010-67870108            |                                                 |         | 关于变更商务                 | 部政务服务短信号     | 码的通知 ×        |
| 我的网站                            |                                                 |         | 2022年10月3              | 1日起,商务部政务服务制 | 豆信号码由12312变更为 |
| "互联网+政务服务"<br>调查问卷              |                                                 |         | 12335,原123125<br>敬请知悉。 | 5份停止使用。      |               |
| aes/corp/CorpProaressOuerv.html |                                                 |         |                        |              | □ 30天内不再显示    |

进入业务大厅页面

## 2.1.6.2. 修改用户信息

点击【修改用户信息】进入应用管理账号信息管理界面,如下图所示:

| ● # ↓ R 共和国商务部     业务系统统一平台 |                                |                     |  |  |  |  |  |
|-----------------------------|--------------------------------|---------------------|--|--|--|--|--|
| 欢迎您!ZypCorp11               | 当前位置: 账号管理 > <mark>账号信息</mark> |                     |  |  |  |  |  |
| 2023年3月24日 星期五<br>退出应用      |                                | 民 账号信息              |  |  |  |  |  |
| 账号管理 >                      |                                | ZypCorp             |  |  |  |  |  |
| 账号信息                        | - 显示名                          | ZypCorp11 *         |  |  |  |  |  |
| 修改蜜码                        | 1 企业名称                         | 请输入企业名称 *           |  |  |  |  |  |
| 手机号变更意见反馈                   | 🖃 统一社会信用代码 ⑦                   | 99001100100000400 * |  |  |  |  |  |
| 我的评价                        | 品。组织机构代码                       | 10000040            |  |  |  |  |  |
| 返回业务大厅                      | 🥮 进出口企业代码                      | 110010000040        |  |  |  |  |  |
|                             | ▲ 企业类型                         | 请选择 🗸 *             |  |  |  |  |  |
|                             | 国 法定代表人/负责人姓名                  | 请输入法定代表人/负责人姓名 *    |  |  |  |  |  |

修改用户页面

### 2.1.6.3. 修改用户密码

点击【修改用户密码】再次进入修改用户模块中的密码修改模块,对登录的用 户进行密码修改。如下图所示:

| 中华人民共和日<br>业务系统统       | <sup>国商务部</sup><br>一平台 | 长号管理企业    | 端                                          |
|------------------------|------------------------|-----------|--------------------------------------------|
| 欢迎您!ZypCorp11          | 当前位置:账号管理 > 修改         | 密码        |                                            |
| 2023年3月24日 星期五<br>退出应用 | * 旧窗码:                 | 请输入旧密码!   |                                            |
|                        | * 新蜜码:                 | 请输入新密码!   |                                            |
| 账号管理 >                 | * 确认密码:                | 请再次输入新密码! | — 10~20位,须同时包含大小与字母、数字机符号且【小能】包含登录账号、汉字、空格 |
| 账号信息                   |                        |           | <b>确</b> 定 清空                              |
| 修改密码                   |                        |           |                                            |
| 手机号变更                  |                        |           |                                            |
| 意见反馈                   |                        |           |                                            |
| 我的评价                   |                        |           |                                            |
| 返回业务大厅                 |                        |           |                                            |

修改用户密码页面